## **Raster Statistics for Vector Polygons**

**DID YOU KNOW ...** you can compute Raster Statistics for vector polygons?

## What Raster Statistics for Vector Polygons Give You

- Calculate raster statistics for each vector polygon
- Compute histogram for each vector polygon
- · Generate database tables for the statistics and/or histograms computed
- Determine how raster cells crossing vector polygon boundaries are handled

Raster Statis Seperate histogram and raster Rasters... b\_elev/DEM\_8bit statistics tables are generated The Boundary Cells option for each raster selected menu lets you determine how raster cells that cross vector Vector... IEStraster properties-dttgrid.rvc / GRIDCELL polygon boundaries are Boundary Cells: Include if partially inside 💷 🛓 This toggle button allows you handled. Compute histogram for each polygon Include if partially inside to determine if a histogram is \_ Include islands calculated for each vector Compute proportionally Run. Exit Help polygon. Note that this button Exclude if partially outside is dimmed for raster objects that are greater than 8-bit. View Tool LegendView Options Layer Help GRIDCELL / PolygonDatabase / HISTOGRAM @ 🔲 📢 🔌 紀 Q Q 🕮 🕷 00. Table Edit Record Field Help 1 - 1 - 2 × 1 🐪 🖬 🖓 📺 Count 2.0000 78.0000 18.0000 16.0000 80.0000 81.0000 51,0000 58.0000 82.0000 83.0000 24.0000 84.0000 29.0000 52.0000 85.0000 86.0000 87.0000 53.0000

The histogram table provides raster cell counts that fall within each vector polygon.

145 of 2566 records shown - 145 relate

Single Record View is more convenient for examining the raster statistics calculated for the vector polygon selected.

Include if center inside

| Table E                  | lit Record              | Help    |
|--------------------------|-------------------------|---------|
| X Attached               | Record 15 of 42 (1/1 at | tached) |
|                          | Min: 78.00000000        | -       |
|                          | Max 227.00000000        |         |
|                          | lean: 122.93751240      |         |
| 1                        | lode 102.00000000       |         |
| Me                       | dian: 120.00000000      |         |
| St                       | Dev: 27.10994413        |         |
| CellCount: 5041.00000000 |                         |         |
| NormalizeF               | actor: 0.65929534       |         |

## How to Compute Raster Statistics for Vector Polygons

- Select Geometric/Attributes/Raster Properties from the menubar.
- Click on the Rasters button to add one or more raster objects.
- Click on the Vector button to add a vector object.
- Choose the desired options and click on the Run button.
- Accept, or change the default name and description for the polygon database table(s) when prompted.
- View the polygon database tables generated.

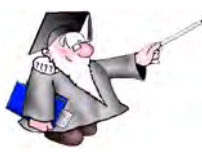

## WANT TO KNOW MORE?

See the section entitled Raster Properties in the Process volume of the: **Online Reference Manual** 

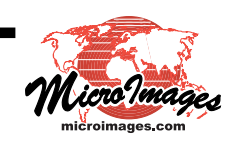